#### Guide rapide per Segreteria Digitale Axios

## **SCRUTINIO:**

Competenze Chiave

nunicazione nelle lingue straniere.

ompetenza matemati-n scienza e tecnolo-gia

szione nella madrelingua o lingua di

Ha una padror

# delle valutazioni per la certificazione delle competenze.

Metodo 1: tutti i docenti in fase di proposta di voto hanno compilato per ogni alunno la scheda delle competenze.

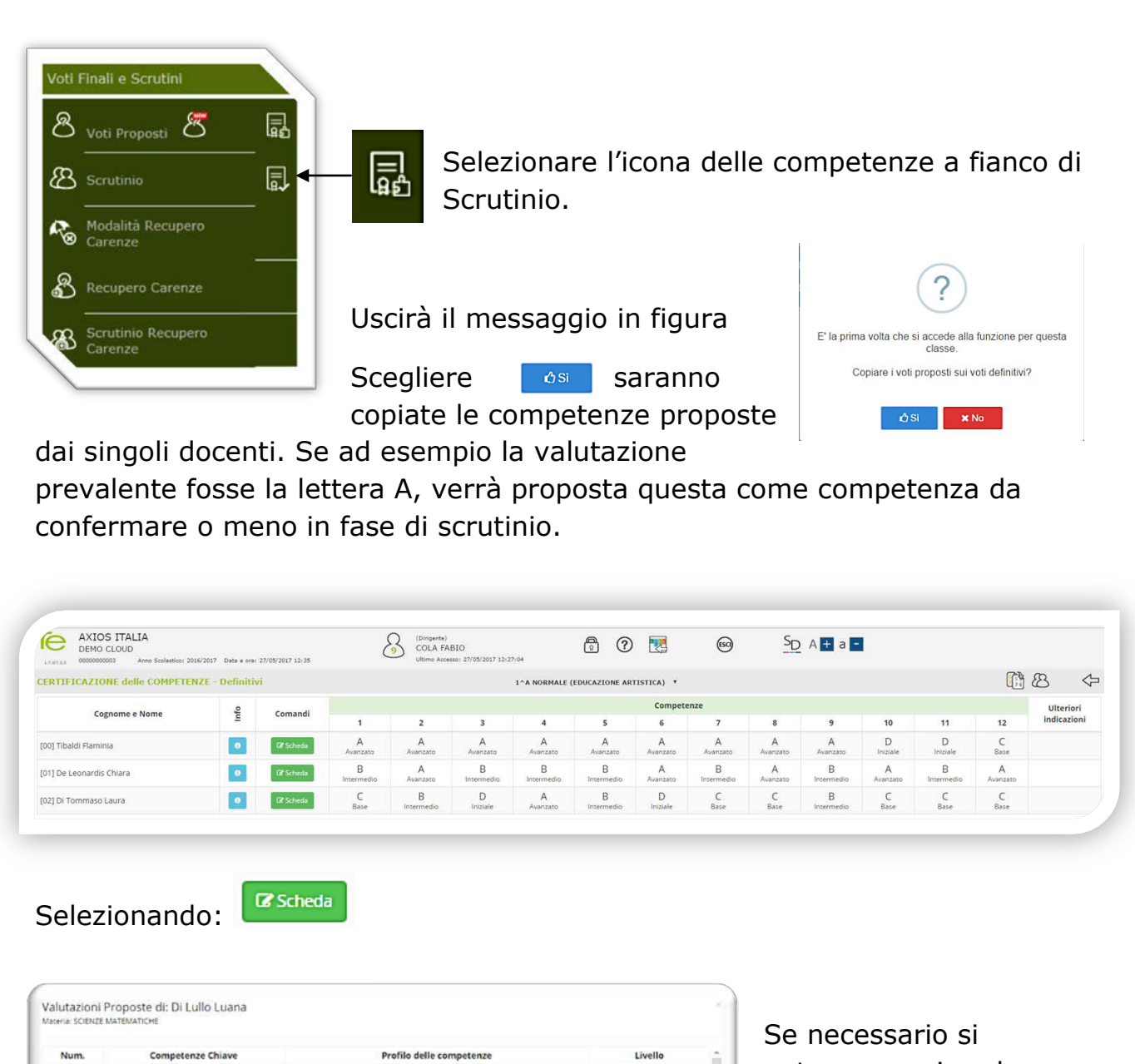

Livello

X Chiud

Na una padronanza della lingua italiana tale da consentirgii di comprendere enunciati e testi di una certa complessità, di esprimere le proprie idee, di adottare un registro linguistico appropriaco alle diverse situazioni.

-contro con persone di diverse nazionalità è in grado di esprimensi a li entare in lingua inglese e di attrontare una comunica-zione esentata; Nici situazioni di vita quotidana, in una seconda lingua europea. Ublizz la inglese nell'iso delle tecnologie dell'informazione e della comunicazio

Le sue consistenze intermationne e suematica-technologisme gir contermo-no ai analizzare data e tradi dela realità di venchare fastandibilia delle analiai quantatative e statistatte proposte da arcii il possesso di un pen-sero logico-scientifico gli consente di affrontare problemi e situazioni sulla bate di lementi retti e di avere conspapivolezza del limiti delle affermazioni che riguardano quest

voche

mplesse che non si prestano a spiegazioni u

potranno variare le

competenze proposte.

valutazioni sulle

|                                                                                                    | Selezionando                                                                                                    |
|----------------------------------------------------------------------------------------------------|----------------------------------------------------------------------------------------------------|
| ?                                                                                                    | <b>≭ No</b>                                                                                                    |
| E' la prima volta che si accede alla funzione per questa<br>classe.                                                      | Otterremo il tabellone delle competenze vuoto e                                                                                                    |
|                                                                                                    | potremo se necessario richiamare le eventuali propost                                                                                                    |
|                                                                                                    | inserite dai docenti selezionando l'icona                                                                                                    |
|                                                                                                    |                                                                                                    |
| AXIOS ITALIA<br>DEMO CLOUD                                                                                               | (Dirigente)<br>COLA FABIO                                                                                                    |
| 1.1.0/1200 00000000003 Anno Scolastico: 2016/2017 Data e ora: 27/05 ERTIFICAZIONE delle COMPETENZE - Definitivi          | 15/2017 17:24 Ukime Accesso 27/05/2017 16:15:38 The Accesso 27/05/2017 16:15:38 The Accesso 27/05/2017 16:15 The Accesso 27/05/2017 16:15 The Accesso 27/05/2 |
| Cognome e Nome                                                                                                    | Comandi         I         2         3         4         5         6         7         8         9         10         11         12                                                                                                    |
| 00] Tibaldi Flaminia<br>011 De Leonardis Chiara                                                                          | Image: Constraint of the second second se                 |
| 02] Di Tommaso Laura                                                                                                    | C Scheda                                                                                                    |
| Attenzione, eventuali dati già present<br>sovrascritti.<br>ứ Si X No                                                     | Attenzione, eventuali dati già presenti verranno <b>ATTENZIONE</b> : sovrascritti.                                                                                                    |
|                                                                                                    | se avessimo inserito manualmente in fase di                                                                                                    |
| Questo significa <b>che s<br/>scrutinio delle prop</b><br>saranno sovrascritte o<br>registro.<br>Per tornare al tabellor | ne dello scrutinio selezionare:                                                                                                    |
| Questo significa che s<br>scrutinio delle prop<br>saranno sovrascritte o<br>registro.<br>Per tornare al tabellor         | ne dello scrutinio selezionare:                                                                                                    |
| Questo significa che s<br>scrutinio delle prop<br>saranno sovrascritte o<br>registro.<br>Per tornare al tabellor         | conste di valutazione delle competenze, queste         con le precedenti valutazioni proposte dai docenti dal lor         ne dello scrutinio selezionare:         Image: Constructione delle competenze dai docenti dal lor         me dello scrutinio selezionare:         Image: Constructione delle competenze dai docenti dal lor         Image: Constructione delle competenze dai docenti dal lor         Image: Constructione delle competenze dai docenti dal lor         Image: Constructione delle competenze dai docenti dal lor         Image: Constructione delle competenze dai docenti dal lor         Image: Constructione delle competenze dai docenti dal lor         Image: Constructione delle competenze delle competenze dai docenti dal lor         Image: Constructione delle competenze delle competenze                                                                                                    |

#### Guide rapide per Segreteria Digitale Axios

Metodo 2: il coordinatore di classe, prima dello scrutinio inserisce direttamente le valutazioni per competenze.

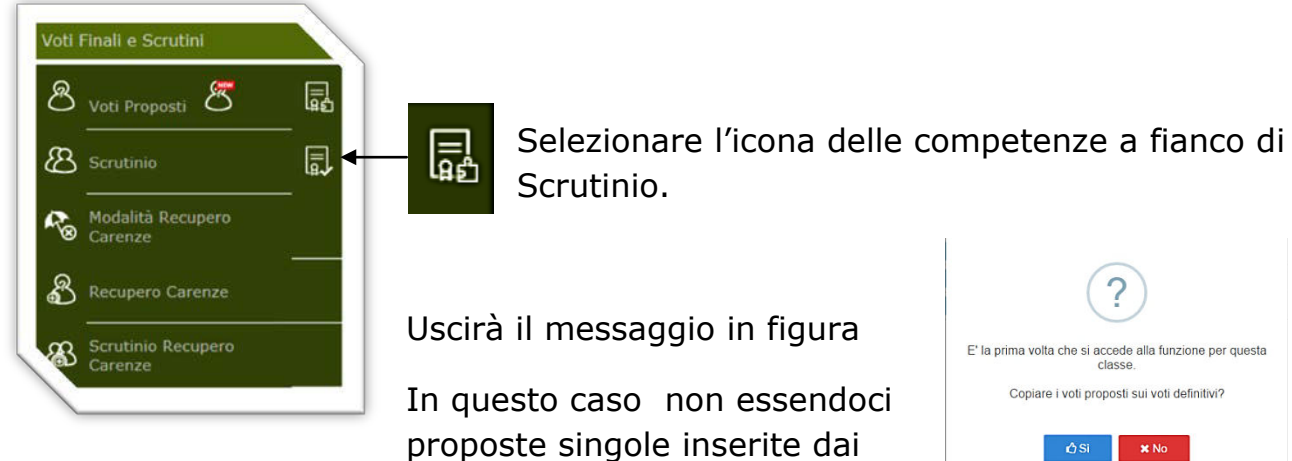

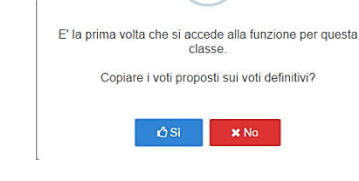

docenti, è indifferente selezionare SI o NO, il tabellone si presenterà comunque vuoto e il coordinatore procederà a l'inserimento manuale.

| Legnome Name       Image: Company Display       Image: Company Display       Image: Comp                                                                                                    | ARID         | I ICAZIONE delle COMPETENZE                                                                                              | Definitivi                                                                                                    |                                                                                                    | 1^A NORHALE (ITA                                                                                                    | ALIANO]              | 9                                                  |    | •  |         |                 |                     |            |              |           | U.J       | 6      | ~ |  |
|----------------------------------------------------------------------------------------------------|--------------|----------------------------------------------------------------------------------------------------|----------------------------------------------------------------------------------------------------|----------------------------------------------------------------------------------------------------|----------------------------------------------------------------------------------------------------|----------------------|----------------------------------------------------|----|----|---------|-----------------|---------------------|------------|--------------|-----------|-----------|--------|---|--|
| Dog Tabadis // Exervice       Image: Compare the compare the c                                                                                                    |              | Cognome e Nome                                                                                                    |                                                                                                    | linfo                                                                                                    | Comandi                                                                                                    |                      | 2 1                                                | 4  | 5  | Co<br>6 | mpetenze<br>7 8 | 9                   | 10         | 11           | 12        |           | ni     |   |  |
| Pit De Leonardia Chiara       Image: Sciencia         20 Di Formmaso Laora       Image: Sciencia         Autoria       Image: Sciencia         Autoria       Image: Sciencia         Num       Competenze Chiave       Forfilo delle competenze         1       Competenze Chiave       Forfilo delle competenze         1       Competenze Chiave       Forfilo delle competenze         2       Comunicazione nele ingua di guascia aporquo di un di muse statazione escola gia quagosca porquo di un di muse statazione escola gia quagosca porquo di un di muse statazione escola gia quagosca porquo di un di muse statazione escola gia quagosca porquo di un di muse statazione escola gia quagosca porquo di un di muse statazione escola gia quagosca porquo di un di muse statazione escola gia quagosca porquo di un di muse statazione escola gia quagosca porquo di une a notorizza dei a conscienza) dei statazio dei statazio dei dei statazio dei dei statazio dei statazio dei dei statazio dei dei statazio dei statazio dei dei statazio dei dei statazio dei dei statazio dei dei statazio dei dei statazio dei dei statazio dei dei statazio dei dei statazio dei dei statazio dei dei statazio dei statazio dei dei statazio dei dei statazio dei dei statazio dei dei statazio dei dei statazio dei dei statazio dei dei statazio dei dei statatazio dei dei statazio dei dei statazio dei dei dei                                                                                                    | (00] Tibal   | ldi Flaminia                                                                                                    |                                                                                                    | •                                                                                                    | OF Schede                                                                                                    |                      |                                                    |    |    |         |                 |                     |            |              |           |           |        |   |  |
| Alutazioni Proposte di: Di Lullo Luana         Britazioni Proposte di: Di Lullo Luana         etra: SCOREZ MATEMATICHE         Num       Competenza Chiava         1       Competenza Chiava         2       Commozarone nelle ingue strainere.         1       Ottomozarone nelle ingue strainere.         1       Competenza e teorologia.         2       Competenza e teorologia.         3       Competenza e teorologia.         3       Competenza e teorologia.         4       Lotaria te exonologia.         5       Competenza e teorologia.                                                                                                    | 01] De Le    | onardis Chiara                                                                                                    |                                                                                                    |                                                                                                    | DF Scheda                                                                                                    |                      |                                                    |    |    |         |                 |                     |            |              |           |           |        |   |  |
| Nutazioni Proposte di: Di Lullo Luana<br>serie: SCRUZ MATEMATICHI<br><u>Num.</u> <u>Competenze Chiave</u> <u>Profilo delle competenze</u><br><u>1 Comunicazone reta madrengua o lingua di</u><br><u>1 comunicazone reta madrengua o lingua di</u><br><u>1 comunicazone reta madrengua o lingua di</u><br><u>1 comunicazone reta madrengua o lingua di</u><br><u>1 comunicazone reta madrengua o lingua di</u><br><u>1 comunicazone reta madrengua o lingua di</u><br><u>1 comunicazone reta madrengua o lingua di</u><br><u>1 comunicazone reta madrengua o lingua di</u><br><u>1 comunicazone reta madrengua o lingua di</u><br><u>1 comunicazione reta madrengua o lingua di</u><br><u>1 comunicazione reta madrengua o lingua di</u><br><u>1 comunicazione reta madrengua o lingua di</u><br><u>1 comunicazione reta madrengua o lingua di loste reta competenze di lostere sanzonati la lingua duogen chianga di segnere e fina di prise di attendito di segnere e la di prise di attendito di segnere e la di prise di attendito di segnere e la di prise di attendito di segnere e la divise nanzonati la lingua duogen chianga di una genora lingua duogen chianga di una genora lingua duogen chianga di una genora di lingua duogen chianga di una genora di lingua duogen chianga di una genora di lingua duogen chianga di una genora di una genora di</u> | 2] Di Torr   | nmaso Laura                                                                                                    |                                                                                                    |                                                                                                    | Of Scheda                                                                                                    |                      |                                                    |    |    |         |                 |                     |            |              |           |           |        |   |  |
| Num.         Competenze Chiave         Profilo delle competenze         Livello           1         Comunicazione nela madriengua o lingua di<br>izruzione.         Ha ura padronanza della lingua iziliana tale da conservingi di comprendere<br>eurogeno teste di uno enzi competenzi, di esprimere le proprie ide, di adstate<br>un oggno to linguasci o approprie ide, di adstate<br>un oggno to linguasci o approprie ide, di adstate<br>un oggno to linguasci o approprie ide, di adstate<br>un oggno to linguasci o approprie ide, di adstate<br>un oggno to linguasci o approprie ide, di adstate<br>un oggno to linguasci o approprie ide, di adstate<br>un oggno to linguasci o approprie ide, di adstate<br>un oggno to ali lingua i ngisse e di adfrontare una comunicazione ali ingua i ragio di esprimeri a i turoli<br>esprimi to aspato di turoli quo addito di una espris consigne di diverse razionali di oggi autopasto<br>ingua i ngisse e nella consecto di diverse consecto di lingua espris e di adfrontare una comunicazione. <ul> <li>A danna espo</li> <li>Dimitate</li> <li>Dimitate</li></ul>                                                                                                    | lutazion     | ni Proposte di: Di Lullo Luana<br>Ize Matematiche                                                                        |                                                                                                    |                                                                                                    |                                                                                                    |                      |                                                    |    | ×  |         |                 |                     |            |              |           |           |        |   |  |
| <ul> <li>Comunicazione nela madreingua o lingua di<br/>istruzione.</li> <li>Comunicazione nela ingua o lingua di<br/>istruzione.</li> <li>Comunicazione nele ingue stranere.</li> <li>Nel'nocreto con person di duere estatoriti di una cetta completati, di espitane la giore di espitane di<br/>ingua inglese e di affinitare una comunicazione esterutale, in<br/>esemptio statazioni di una quotdana, in una seconi<br/>inscenza e seconi-gia.</li> <li>Competenza matemati-ca e competenze di berse<br/>avaluazza dati etteri espitano a lingua espisacio al populare estatori di espitano<br/>in seconi di vita quotdana, in una seconi<br/>inscenza e seconi-gia.</li> <li>Competenza matemati-ca e competenze di berse<br/>avaluazze dati effici astatori di espitano di espitano<br/>inscenza e seconi-gia.</li> <li>Competenza matemati-ca e competenze di berse<br/>avaluazze dati effici astato ella esteratori di espitano<br/>quantazive e astatori propose di a lingua esto oligi de esteratori<br/>quantazive e astatori propose di alteri presenzione di<br/>avaluazze dati effici dei arabia el di erificare tarendo lingi de esteratione<br/>quantazive e astatori propose di alteri presenzione di espitano<br/>completatori di vita quotdana, in una seconi<br/>guantazive e astatori propose di alteri presenzione di<br/>avaluazze dati effici dei arabia el di erificare tarendo lingi dei espitano<br/>completatori di vita quotdana, inconsego di espitano<br/>completatori di vita quotdana, in una seconi<br/>quantazive e astatori propose di alteritori<br/>completatori di vita quotdana, inconsego di espitano<br/>completatori di vita quotdana, inconsego di espitano<br/>completatori di vita quotdana, inconsego di espitano<br/>completatori di vita quotdana, inconsego di espitano<br/>completatori di vita quotdana, inconsego di espitano<br/>completatori di vita di avere consepolezza dei limiti dei e affermazioni che nguardano questioni<br/>completatori di vita quotdana, inconsego di espitano<br/>completatori di vita di avere consepolezza dei limiti dei e affermazioni che nguardano questioni<br/>completatori di vita quotdana, inconsego di espitano<br/>completator</li></ul>      | ceria: SCIEN |                                                                                                    |                                                                                                    |                                                                                                    |                                                                                                    |                      |                                                    |    |    |         |                 |                     |            |              |           |           |        |   |  |
| Comunicazione nelle Ingue strainere.     Netificiorario con persone di diverse nazionalità è in grado di esprimenta i liveto     elementare in Ingua ingrese e di affrontare una comunicazione esterande, in     servicio itazione di liveta evanda, in una secondi segue evanda, in una secondi segue evanda secondi segue evanda segue evanda secondi segue evanda segue evanda secondi segue evanda secondi segue evanda secondi segue evanda secondi segue evanda secondi segue evanda secondi segue evanda secondi segue evanda secondi segue evanda secondise evanda secondi segue evanda secondi segue evanda secondi secondi segue evanda secondi secondi segue evanda secondi secondi segue evanda secondi secondi secondi secondi secondi secondi secondi secondi secondi secondi secondi secondi secondi secondi seco                                                                                                    | Num.         | Competenze Chiave                                                                                                    | Pr                                                                                                    | rofilo delle competer                                                                                                    | ize                                                                                                    |                      | Live                                               | lo |    | L       | Per             | · 00                | ıni        | alu          | nna       | h         |        |   |  |
| 3 Compreterua matematica e competence di ba-se:<br>in scienza e secrologia. Le sue conoscenze matematiche e scientifico-tecnologiche gli consento-no di<br>analizzare dai retrico tal anti-inspensiona di anti-inspensiona logico<br>scientifico gli consente di affrontare problemi e situazioni sulla base di elementi<br>corti e di avere consupenciezza dei limiti delle afficienzazioni che inguerdano questioni<br>compresente no si prestano a spiegazioni unvocrie. Si consente di advino scientifico gli consente di affrontare problemi e situazioni sulla base di elementi<br>compresente no si prestano a spiegazioni unvocrie.                                                                                                    | Num.         | Competenze Chiave<br>Comunicazione nella madrelingua o lingua di<br>istruzione.                                          | Pr<br>Ha una padronanza della ling<br>enunciati e testi di una certa i<br>un registro linguistico approp                                                                                                    | rofilo delle competer<br>gua italiana tale da conser<br>complessità, di esprimere<br>priato alle diverse situazio                                                                                                    | tze<br>tirgi di comprendere<br>le proprie idee, di adottare<br>ni.                                                                                           | A.                   | Live                                               | lo | -Î |         | Per             | . oč                | jni        | aluı         | nno       | ),        |        |   |  |
|                                                                                                    | Num.<br>1    | Competenze Chiave<br>Comunicazione nella madrelingua o lingua di<br>Istruzione.<br>Comunicazione nelle lingue straniere. | Pr<br>Ha una padronanza della ling<br>enunciali e testi di una certa i<br>un registro linguistico approp<br>Nell'incontro con persono di di<br>elementare in lingua inglese i<br>semplici situazioni di vita quo<br>lingua inglese relifuso delle to | rofilo delle competen<br>gua italiana tale da consen<br>omplessità, di esprimere<br>priato alle diverse situazio<br>diverse nazionalità è in gri<br>e di affrontare una comun<br>stidiana, in una secon-da la<br>conologie dell'informazion | tzg<br>le proprie idee, di adottare<br>ni<br>ado di esprimensi a livelio<br>ica-zione essenziale, in<br>ingua europea. Ublizza la<br>e de dia comunicazione. | A.<br>8-<br>C.<br>D. | Live<br>Avanzato<br>Intermedio<br>Base<br>Iniziale | lo | Ì  |         | Per<br>sel      | · o <u>c</u><br>ezi | jni<br>ona | aluı<br>ındo | nno<br>o: | ),<br>[2] | Scheda |   |  |

Successivamente in fase di scrutinio dovranno essere solo controllate e confermate.

#### Guide rapide per Segreteria Digitale Axios

### Rivediamo alcune funzioni.

5 m

Tramite questa icona, possiamo ricopiare nel tabellone dello scrutinio le competenze proposte dai singoli docenti.

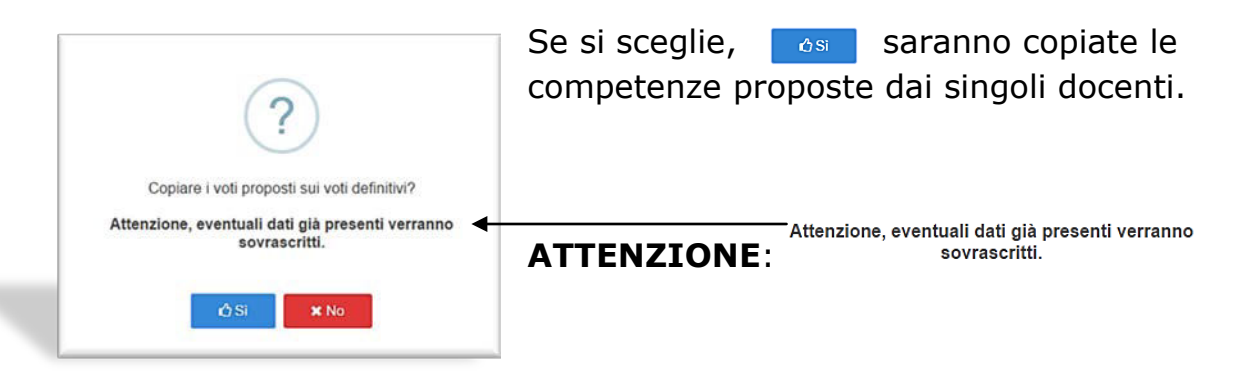

Questo significa **che se avessimo inserito manualmente in fase di scrutinio delle proposte di valutazione delle competenze**, queste saranno sovrascritte con le precedenti valutazioni proposte dai docenti dal loro registro.

Nel caso in cui invece non si fosse ancora inserito nulla in fase di scrutinio e si volessero richiamare le proposte di quei docenti che le hanno inserite in ritardo o comunque dopo che il coordinatore ha predisposto il tabellone dello scrutinio, l'operazione di copia aggiorna i campi vuoti.

Selezionando il bottone Informazioni, vicino al nome dell'alunno, si visualizzeranno tutti i dati sui voti, le note disciplinari, i commenti al voto.

|            |       |            |        |            |        |            | E      | Gigle | Lines |
|------------|-------|------------|--------|------------|--------|------------|--------|-------|-------|
| Series     |       | Grafic     |        | Orale      |        | Pratic     |        | A     | 010   |
| Data       | Vote  | Data       | Vote   | Data       | Vote   | Data       | Note   | Data  | Vate  |
| 01/02/2017 |       | 18/04/2017 |        | 06/02/2017 |        | 47/02/2017 | 633    |       |       |
| 07/02/2017 | 850   | 15/54/2017 |        | 87/02/2017 |        |            |        |       |       |
| 18/04/2017 |       | 23/25/2017 |        | 34/02/2017 |        |            |        |       |       |
| 24/04/2017 |       |            |        | 22/05/2017 |        |            |        |       |       |
| 28/04/2017 |       |            |        | 23/05/2017 |        |            |        |       |       |
| 22/05/2017 |       |            |        |            |        |            |        |       |       |
| 23/05/2017 |       |            |        |            |        |            |        |       |       |
|            | 8.42+ |            | 2,00 + |            | 7.80 × |            | 6.33 + |       | 1.0   |

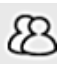

Per tornare al tabellone dello scrutinio

| DEMO CLOUD         | inna Scala | etca: 2016       | 2057         | Data w   | vx 28    | 05/201   | 7 23 (09 |          |            |          | C               | 5        | COL/<br>Utima | A FAB    | 10<br>= 28/5 | 5/2017 2 | 0/07/2   | 5               |         |       | 3       | 29 | 60  | -0 | A 🛨 a    | - |
|--------------------|------------|------------------|--------------|----------|----------|----------|----------|----------|------------|----------|-----------------|----------|---------------|----------|--------------|----------|----------|-----------------|---------|-------|---------|----|-----|----|----------|---|
| RUTINI             | 1^4        | NORHAL           | E (174       | LIAN     | 0)       |          |          |          |            |          |                 |          |               |          |              |          |          | 1               | I QUADR | INEST | RE *    |    | 1 % |    | <b>G</b> |   |
| Cognome e Nom      | C SAL      | Scheda<br>Alunno | ITA<br>U     | EDU<br>U | EDU<br>U | EDU<br>U | GEO<br>U | SCI<br>U | E D U<br>U | STR      | U               | FRA      | REL           | ALT<br>U | COM<br>U     | Med.     | I<br>Ass | otali<br>. Lez. | 96 Ass  |       | Esito   |    |     |    |          |   |
| baldi Flaminia     | •          | 8                | 6<br>A<br>27 | A 2      | 8<br>A 0 | A 0      | A 0      | A 0      | 8<br>A 0   | 6<br>A 2 | A 0             | 8<br>A 0 | B<br>A 0      |          |              | 7,4      | 31       | 1023            | 3       | AI    | MMESSO  |    |     |    |          |   |
| e Leonardis Chiara | •          | 8                | 7<br>A 9     | 7<br>A 0 | 8<br>A 0 | A 0      | 8<br>A 0 | 6<br>A 0 | 6<br>A 0   | 6<br>A 4 | <b>5</b><br>A 0 | 6<br>A 0 | B<br>A 0      |          | 9            | 6,8      | 13       | 1023            | 1,3     | N     | ON NOTO |    |     |    |          |   |
| Tommaso Laura      |            | 8                | A            | A 0      | 8        | A 0      | 8        | 8        | AD         | 6        | 8               | A 0      | 8             | -        | 8            | 7,4      | 19       | 1023            | 1,9     | At    | MMESSO  |    |     |    |          |   |